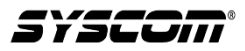

## TIP TECNICO: Configuración de radar vehicular XBSRDA06 vía software

1. Inicialmente debemos de hacer las conexiones entre nuestro radar y el adaptador USB incluido, en el siguiente orden:

Cable blanco a TXD

## Cable gris a RXD

## Cable negro a GND (Solo uno de los cables negros)

2. Conectar nuestro radar a la fuente de alimentación, utilizando los cables rojo y negro

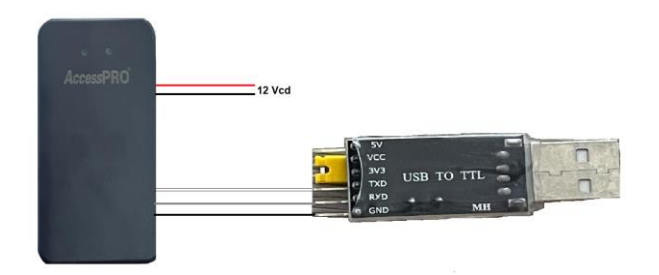

3. Una vez hechas las conexiones vamos a conectar el adaptador USB a nuestra PC

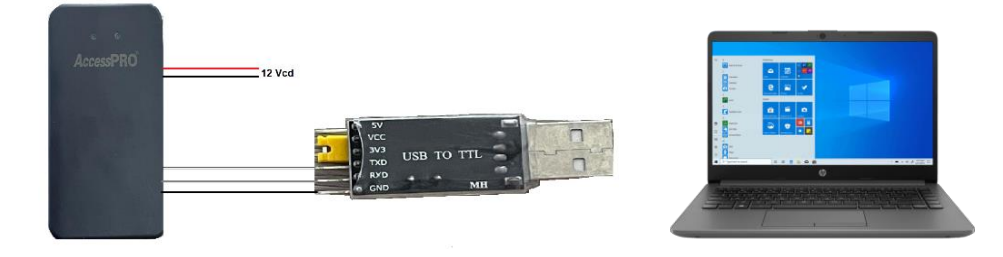

 Abrir nuestra aplicación ITS para radar XBSRDA06, en caso de no tenerla la podemos descargar del apartado de descargas del producto o de la siguiente liga: https://ftp3.syscom.mx/usuarios/anavarrete/Accesspro/Aplicacion%20XBSRDA06.zip

| RADA                      |  |    |        |               |        |        |   |   |        |  |
|---------------------------|--|----|--------|---------------|--------|--------|---|---|--------|--|
| $\langle \hat{O} \rangle$ |  |    |        |               |        |        |   |   |        |  |
|                           |  |    |        |               |        |        |   |   |        |  |
|                           |  |    |        |               | Config |        |   | × |        |  |
|                           |  |    | Serial |               |        |        | • | ] |        |  |
|                           |  |    | Baud   | 115200        |        |        | • |   |        |  |
|                           |  |    | Type   | Hold<br>Confi | irm    | Cancel | • |   |        |  |
|                           |  |    | Ne     |               |        |        |   |   |        |  |
|                           |  | Ge | Set    |               |        |        |   |   | Reboot |  |

5. Nos mostrara la caratula de nuestro software y seleccionaremos las siguientes opciones:

## Serial: COM Baud: 115200 Type: Hold Damos click en confirmar

| RADAR CONFIG(RS485_TTL) V2.9.4.0 |                                |  |
|----------------------------------|--------------------------------|--|
| Onfig                            |                                |  |
|                                  |                                |  |
|                                  | Config ×                       |  |
|                                  | Serial COM3 USB-SERIAL CH340 - |  |
|                                  | Baud 115200 •                  |  |
|                                  | Type Hold •                    |  |
|                                  | Confirm Cancel                 |  |
|                                  | Record                         |  |
|                                  |                                |  |
| Get                              | Set Default Study Reboot       |  |

6. Seleccionamos la opción GET para obtener la información actual de nuestro radar:

| RADAR CONFIG(RS |               |    |          |         |             |         |         |        |                              |
|-----------------|---------------|----|----------|---------|-------------|---------|---------|--------|------------------------------|
| 🕲 Config        | $\phi$ Update | ٢  | Illusory |         | Contrast    | Ø       | Develop |        | ITS_A08TTL_1.2.2.200814_RC ( |
|                 |               |    | Front    | Max     | 1.5         |         | m       |        |                              |
|                 |               |    | Front    | t Min   | 0.2         |         | m       |        |                              |
|                 |               |    | Left     | Range   | 0.5         |         | m       |        |                              |
|                 |               |    | Right    | Range   | 0.5         |         | m       |        |                              |
|                 |               |    | Ga       | teType  | Straight    |         | •       |        |                              |
|                 |               |    | Th       | reshold | Middle Sens | ibility | •       |        |                              |
|                 |               |    |          | Record  | Ignore(Time | Stamp)  | *       |        |                              |
|                 |               |    |          | Delay   | 6           |         | S       |        |                              |
|                 |               |    |          | _       |             |         |         |        |                              |
|                 | Ge            | et | Set      |         | Default     |         | Study   | Reboot |                              |

7. Ajustamos los parámetros de acuerdo a nuestra necesidad y damos click en SET. Una vez ajustados los parámetros damos click en STUDY para el aprendizaje correcto del área y después en REBOOT.

| RADAR CONFIG(RS485_TTL) V2.9.4.0 | _ ×                  |
|----------------------------------|----------------------|
| 🕸 Config 🗘 Update 🔘 Illusory 🔺   | Contrast O Develop   |
| Front Max                        | 3.5 m                |
| Front Min                        | 0.2 m                |
| Left Range                       | 0.4 m                |
| Right Range                      | e 0.4 m              |
| GateType                         | Straight •           |
| Threshold                        | High Sensibility •   |
| Record                           | Ignore(TimeStamp)    |
| Delay                            | 6                    |
|                                  |                      |
| Get Set                          | Default Study Reboot |

8. Verificamos el correcto funcionamiento de nuestro radar en nuestra instalación.

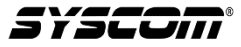